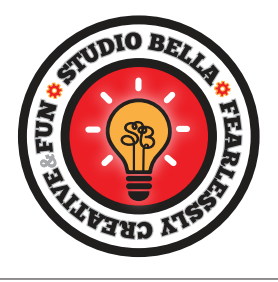

# **Retrieve Account and Receipts**

## Please follow one of these options to help you with your account:

### • To complete or update your account/profile:

Go to our purchase page and try logging back in with your email and password. Go here: https://www.care.com/connect/studiobellaforkids

### • To update your payment information:

After you login, look for your name in the upper right corner. In the pulldown list next to your name choose "settings" then look for the little credit card icon to update your payment information.

If you cannot remember your password, you can reset it by going here: https://www.care.com/explore/password/new

#### • To download receipts:

Look for these buttons and click on the \$

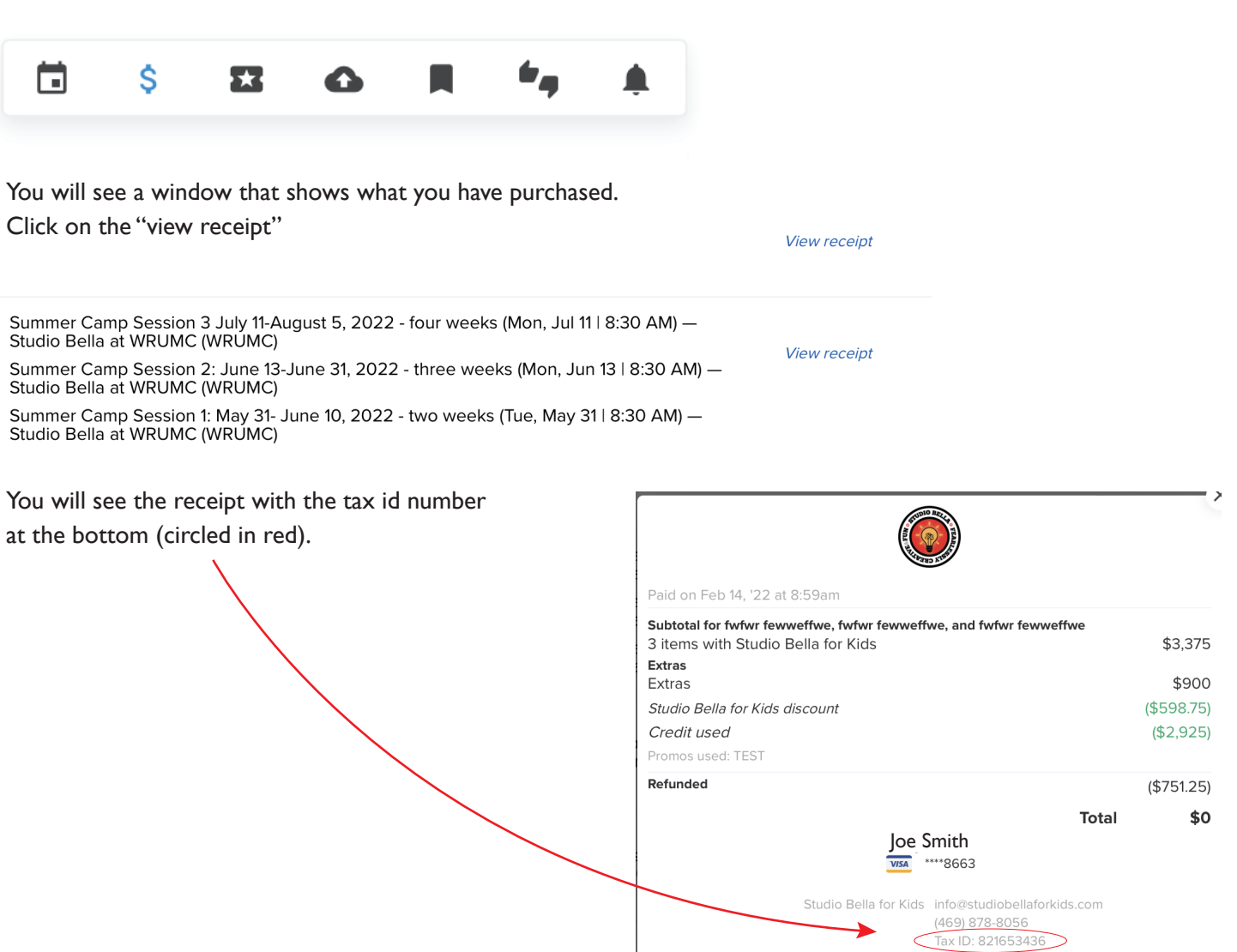